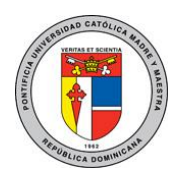

## PONTIFICIA UNIVERSIDAD CATÓLICA MADRE Y MAESTRA TECNOLOGÍAS DE INFORMACIÓN Unidad Administración de Redes

DOC\_TI\_UAR\_001\_20180405

Guía para la configuración del reenvío automático de correos

Académicos o Administrativo a otras cuentas de correo externas.

Para acceder a su correo administrativo o académico visite el siguiente enlace: <u>http://pucmm.edu.do</u> y haga clic en el área que se muestra con el recuadro de color rojo. También puede acceder directamente con el siguiente enlace <u>https://login.microsoftonline.com</u>

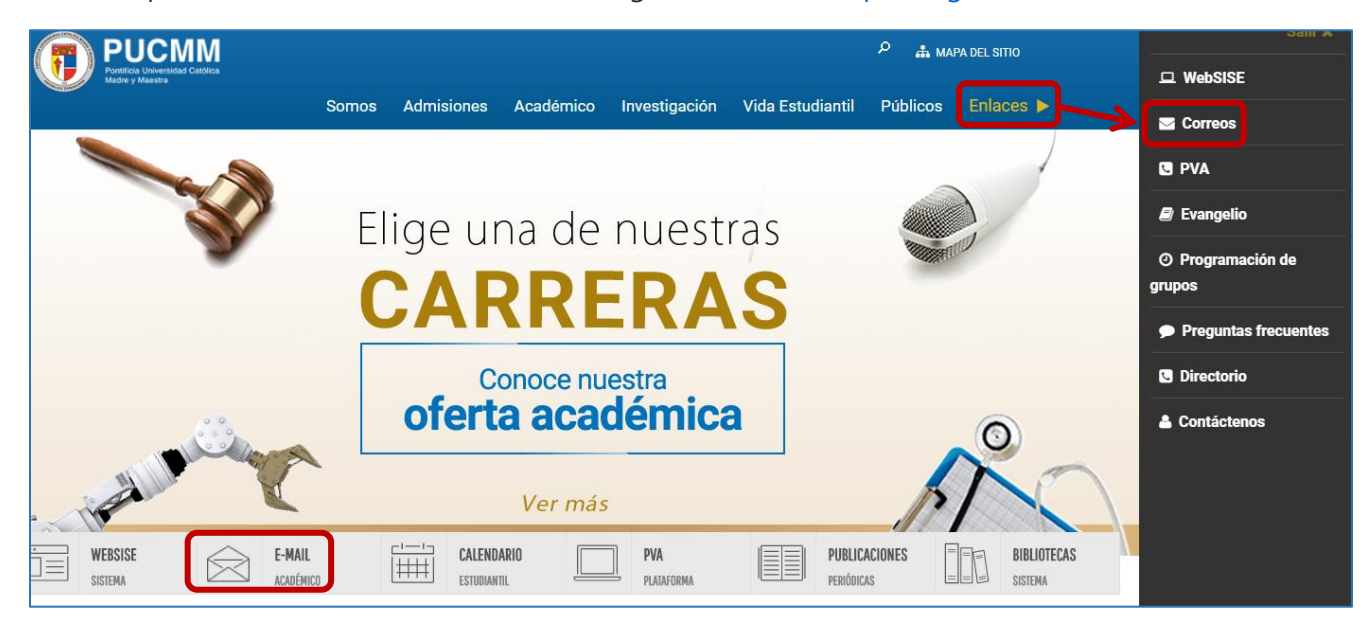

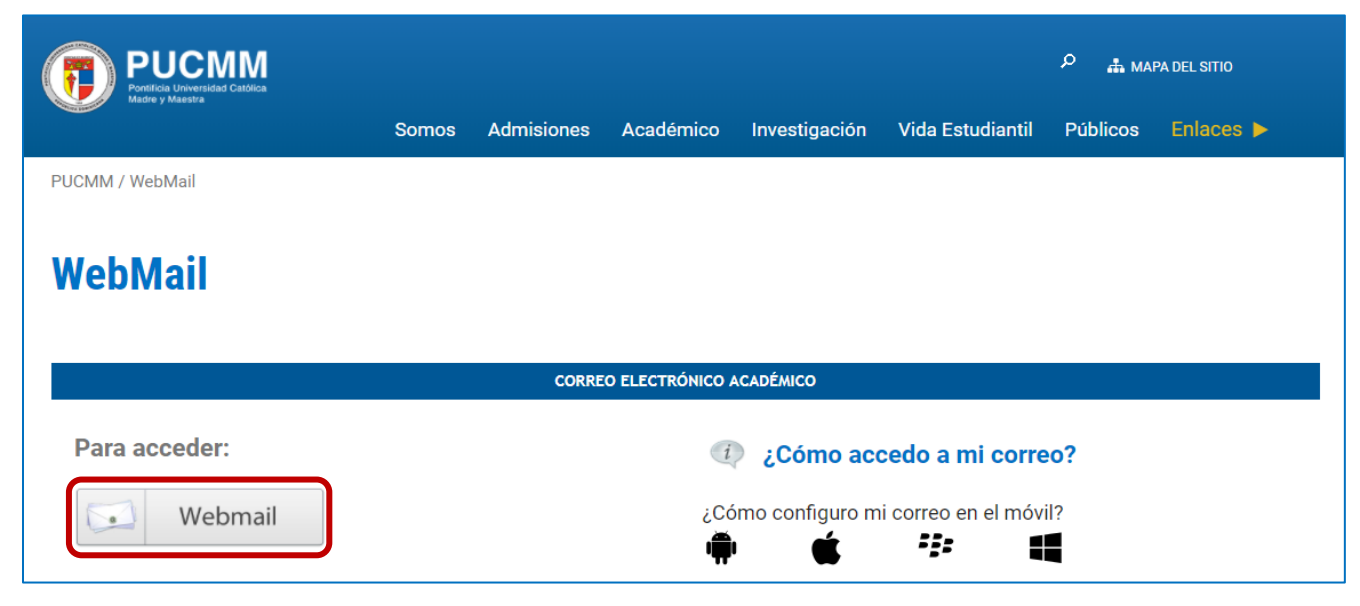

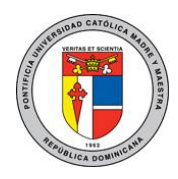

### PONTIFICIA UNIVERSIDAD CATÓLICA MADRE Y MAESTRA TECNOLOGÍAS DE INFORMACIÓN Unidad Administración de Redes

DOC\_TI\_UAR\_001\_20180405

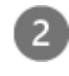

Escriba su dirección de correo electrónico y haga clic en **Next**, luego escriba su contraseña y haga clic en **Sign in.** 

| Microsoft Sign in Email, phone, or Skype Back Next No account? Create one! Can't access your account? |  |
|----------------------------------------------------------------------------------------------------|--|
|                                                                                                    |  |
| Usuario@pucmm.edu.do                                                                                  |  |
| Enter password Password Back Sign in Forgot my password                                               |  |
| Bienvenidos al portal de Office 365 de la Pontificia<br>Universidad Católica Madre y Maestra.         |  |

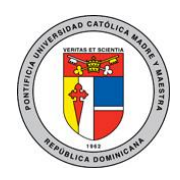

#### PONTIFICIA UNIVERSIDAD CATÓLICA MADRE Y MAESTRA TECNOLOGÍAS DE INFORMACIÓN Unidad Administración de Badas

# Unidad Administración de Redes

DOC\_TI\_UAR\_001\_20180405

3

En la parte superior derecha de la página, haga clic en el botón de Opciones (Rueda dentada), se desplegará una ventana, en configuración de aplicación elija la opción Correo.

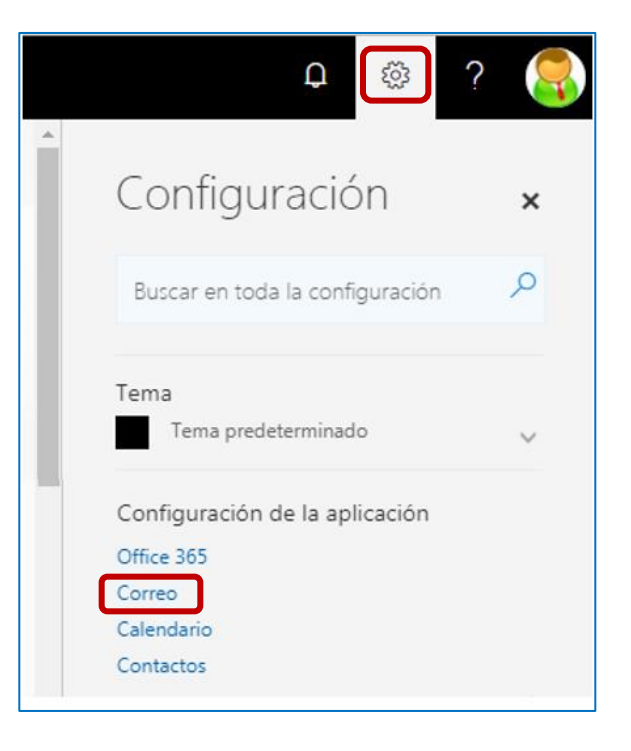

4 En la columna izquierda, en "Cuentas" haga clic en "Reenvío", luego en el panel derecho hacer clic en "Iniciar reenvío", escriba la dirección a la que desea reenviar sus correos y luego haga clic en Guardar.

| III Office 365 Outlook                                       | PUCCMM<br>Fordida Universidad Calsica<br>Notice y Neutral                 |  |
|--------------------------------------------------------------|---------------------------------------------------------------------------|--|
| Opciones                                                     |                                                                           |  |
| Accesos directos<br>> General                                | 🖪 Guardar 🛛 🗙 Descartar                                                   |  |
| <ul> <li>Correo</li> <li>Procesamiento automático</li> </ul> | Reenvío                                                                   |  |
| ✓ Cuentas                                                    | Iniciar reenvío                                                           |  |
| Bloquear o permitir                                          | Reenviar mi mensaje de correo electrónico a:                              |  |
| Cuentas conectadas                                           | otracuenta@pucmm.edu.do<br>Conservar una copia de los mensajes reenviados |  |
| Reenvío                                                      |                                                                           |  |
| POP e IMAP                                                   |                                                                           |  |
| <ul> <li>Opciones de datos adjuntos</li> </ul>               | O Detener reenvío                                                         |  |
| Preferencias de datos adjuntos                               |                                                                           |  |
| Cuentas de almacenamiento                                    |                                                                           |  |

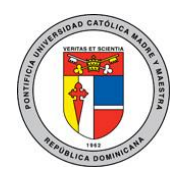

### PONTIFICIA UNIVERSIDAD CATÓLICA MADRE Y MAESTRA TECNOLOGÍAS DE INFORMACIÓN Unidad Administración de Redes

DOC\_TI\_UAR\_001\_20180405

Para regresar al menú principal haga clic en "Opciones".

| Uffice 365 Outlook                             | PUCCMM<br>Protificial Universidad Califica<br>Madre y Maastria                                                            |  |
|------------------------------------------------|----------------------------------------------------------------------------------------------------|--|
| © Opciones                                     |                                                                                                    |  |
| General                                        | 🖬 Guardar 🛛 🗙 Descartar                                                                                                   |  |
| Correo     Procesamiento automático            | Reenvío                                                                                                    |  |
| ∡ Cuentas                                      | Iniciar reenvío                                                                                                    |  |
| Bloquear o permitir                            | Reenviar mi mensaje de correo electrónico a:<br>otracuenta@pucmm.edu.do<br>Conservar una copia de los mensajes reenviados |  |
| Cuentas conectadas                             |                                                                                                    |  |
| Reenvío                                        |                                                                                                    |  |
| POP e IMAP                                     |                                                                                                    |  |
| <ul> <li>Opciones de datos adjuntos</li> </ul> | O Detener reenvío                                                                                                    |  |
| Preferencias de datos adjuntos                 |                                                                                                    |  |
| Cuentas de almacenamiento                      |                                                                                                    |  |

Para más información o en caso de necesitar asistencia, comuníquese con nosotros de:

Lunes a viernes 8:00 a.m. - 12:30 p.m. y de 2:00 p.m. - 5:00 p.m.

Campus Santiago: Tel. (809)580-1962 ext. 4111 ServiciosTI-CSTI@pucmm.edu.do

### **Campus Santo Domingo**:

Tel. (809)535-0111 ext. 2111 ServiciosTI-CSTA@pucmm.edu.do